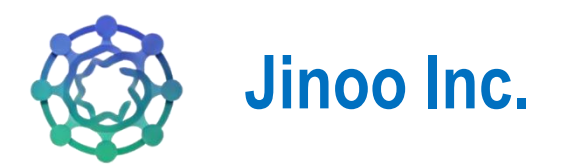

# **Jinoo Autism Resource Hub**

# Guide d'utilisateur de la page d'accueil

Version 1.0 09/04/2025

## Table des matières

| 1.  | Page d'accueil          | . 3 |
|-----|-------------------------|-----|
| 1.1 | Logo et Nom du site web | . 3 |
| 1.2 | Menu de navigation      | . 3 |
| 1.3 | Pied de page            | . 6 |

# Liste des figures

| Figure 1 : barre de navigation  | 3 |
|---------------------------------|---|
| Figure 2 : Etape 1 de connexion | 4 |
| Figure 3 : Etape 2 de connexion | 4 |
| Figure 4 : Section organisation | 5 |
| Figure 5 : Section contact      | 5 |
| Figure 6 : Pied de page         | 6 |

## 1. Page d'accueil

La page d'accueil est la première interface que vous voyez en accédant à l'application. Elle permet de naviguer facilement vers les principales fonctionnalités, d'accéder à votre compte et de découvrir les nouveautés.

La **barre de navigation** du site web tel que présente sur cette image permet d'accéder aux différentes fonctionnalités de la page d'accueil. Voici une explication détaillée de ses éléments :

| 🛞 AUTISM                       | Accueil | À propos | Services | Organisation | Catalogue ~ | français ∨ | Contactez-nous | Se connecter 🔏 |  |
|--------------------------------|---------|----------|----------|--------------|-------------|------------|----------------|----------------|--|
| Figure 1 : barre de navigation |         |          |          |              |             |            |                |                |  |

### 1.1 Logo et Nom du site web

• À gauche, on a le logo et le texte "AUTISM", ce qui représente le nom du site et le logo de l'organisation.

♀ En cliquant sur ce logo, l'utilisateur est redirigé vers la page d'accueil.

#### 1.2 Menu de navigation

La barre contient plusieurs liens de navigation vers différentes sections du site :

- Accueil (actuellement sélectionné, souligné en bleu) : Renvoie à la page principale.
- À propos : Une page expliquant la mission, la vision de l'organisation ou de ce site.
- Services : Regroupe les prestations proposées par la plateforme.
- **Organisation** : Regroupe toutes les organisations qui ont été dans une province du Québec auxquelles vous pouvez adhérer et créer un compte.
- **Catalogue** (avec un menu déroulant) : Contient FAQ(Question fréquemment posées) et les témoignages.
- Langue (« français » ou « anglais »): Possibilité de changer la langue du site.
- Bouton "Se connecter"

Q Ce bouton permet aux utilisateurs à l'administrateur de la plateforme d'accéder à leur compte en saisissant leurs identifiants.

> Etape 1 : Email et mot de passe

|             | L À propos Services Organisation Catalogue - français - Contactez-nous Se connecter &                          |
|-------------|----------------------------------------------------------------------------------------------------|
|             | Se connecter                                                                                                   |
|             | Content de vous revoir ! Veuillez entrer vos informations.<br>Adresse e-mail *                                 |
|             | Adresse e-mail Mot de passe *                                                                                  |
|             | Mot de passe                                                                                                   |
|             | Connexion                                                                                                    |
|             |                                                                                                    |
| 🛞 Jinoo Inc | Useful Links Service Événements Home Construire des communautés de soutien Atelier de formation pour bénévoles |
|             |                                                                                                    |

Figure 2 : Etape 1 de connexion

> Etape 2 : Vérification OTP via un code envoyer par mail

| AUTISM      | Accueil Àpropos Servi<br>Vérification<br>USAQ<br>Veuillez entrer<br>Code de vérification * | ces Organisation Catalogue ∨ français<br>Catalogue ∨ français<br>Continuer<br>Connexion | Contactez-nous Se connecter &       |
|-------------|--------------------------------------------------------------------------------------------|-----------------------------------------------------------------------------------------|-------------------------------------|
| 💮 Jinoo Inc | <b>Useful Links</b>                                                                        | Service                                                                                 | Événements                          |
|             | Home                                                                                       | Çonstruire des communautés de soutien pour                                              | Atelier de formation pour bénévoles |

Figure 3 : Etape 2 de connexion

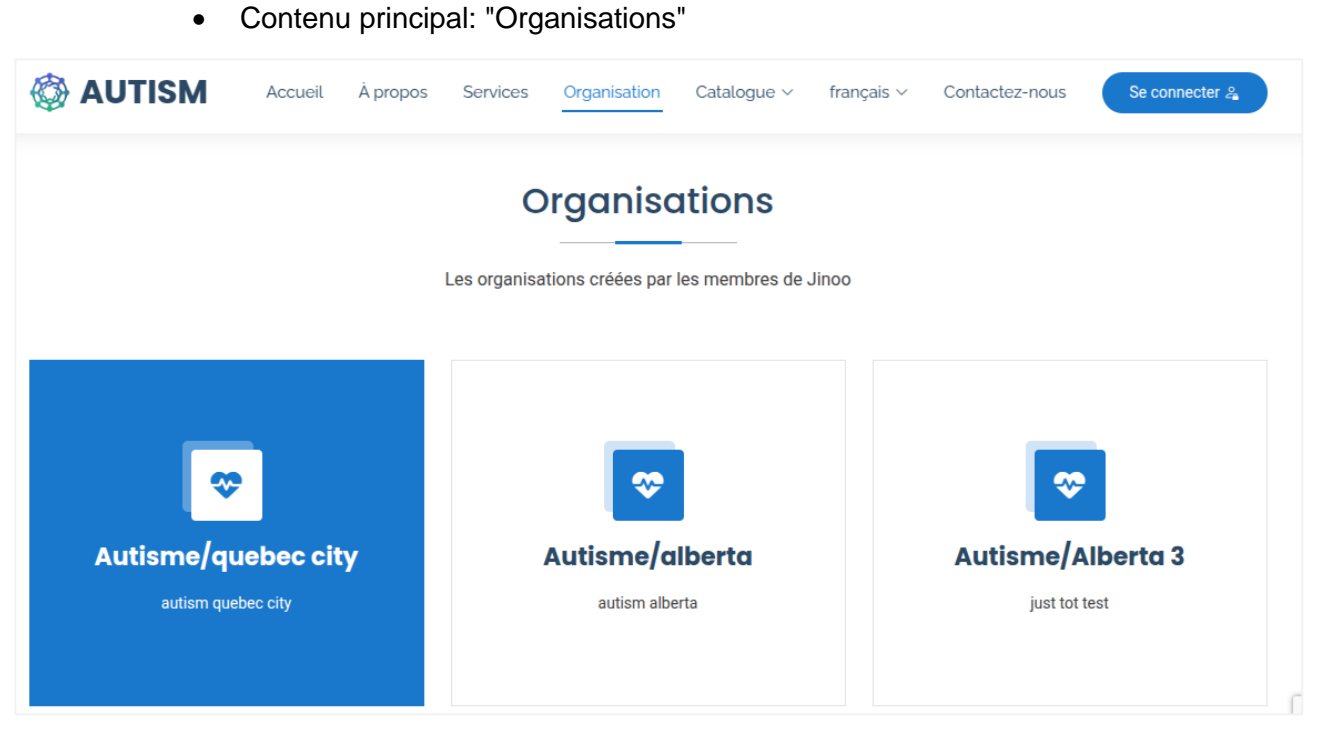

Figure 4 : Section organisation

Cela indique des organisations créées par les administrateurs dans une province du Québec. Il suffit de cliquer dessus pour accéder à plus de détails sur une organisation spécifique et créer votre compte utilisateur.

• Session "Contactez-nous":

|   | AUTISM Accueil À propos                                          | Services Organisation Catalogue - français - Contactez-nous Se connecter 2 |
|---|------------------------------------------------------------------|----------------------------------------------------------------------------|
| 0 | Lieu<br>1072 Abbott Street, Milton, Ontario, Canada,<br>1 or 504 | Votre nom Votre e-mail                                                     |
|   |                                                                  | Sujet                                                                      |
| S | Nous contacter<br>+1 819 640 9006                                | Message                                                                    |
|   | Email de support<br>support@autism-resourcehub.com               |                                                                            |
|   | Email de contact<br>contact@autism-resourcehub.com               | Envoyer un message                                                         |

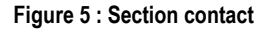

Cette section permet aux visiteurs de contacter l'organisation via différentes méthodes.

Informations de contact affichées :

- Lieu :
  - Adresse : 1072 Abbott Street, Milton, Ontario, Canada, L9T 5P4
- **&** Nous contacter :
  - Numéro de téléphone : +1 819 640 9006
- 🗷 Email de support :
  - support@autism-resourcehub.com
- 🗷 Email de contact :
  - contact@autism-resourcehub.com

Formulaire de contact :

L'utilisateur peut envoyer un message via un formulaire comportant les champs suivants:

- Votre nom
- Votre e-mail
- Sujet
- Message
- Bouton "Envoyer un message" (bleu)

### 1.3 Pied de page

| 💮 Jinoo Inc                                                             | Useful Links | Service                                                               | Événements                          |
|-------------------------------------------------------------------------|--------------|-----------------------------------------------------------------------|-------------------------------------|
| \$                                                                      | Home         | Construire des communautés de soutien<br>pour favoriser la croissance | Atelier de formation pour bénévoles |
| 1072 Abbott Street                                                      | Services     | Accéder à des ressources adaptées et                                  | Campagne de collecte de fonds       |
| Milton, Ontario, Canada, L9T 5P4                                        | Organisation | fiables.                                                              | Séminaire de sensibilisation        |
| Phone: +1 819 640 9006                                                  | Contact      | Créer et partager des ressources de<br>manière collaborative.         | Journée communautaire des bénévoles |
| Email: support@autism-resourcehub.com<br>contact@autism-resourcehub.com |              | Vous mettre en relation avec les bonnes<br>personnes au bon moment.   |                                     |
| $(\mathbf{X})$ $(\mathbf{O})$ $(\mathbf{D})$ $(\mathbf{D})$             |              | Apprendre et se développer grâce à des<br>expériences partagées.      |                                     |
|                                                                         |              | Collaborer facilement avec des outils interactifs.                    |                                     |

Figure 6 : Pied de page

Le footer(pied de page) est une ressource pratique dans l'application. Il vous donne :

- Les informations de contact (adresse, téléphone, e-mail) pour joindre Jinoo Inc.(administrateur de la plateforme).
- Des liens rapides pour naviguer (Home, Services, etc.).

• Une description des services offerts par l'application.